## **Mozilla Thunderbird**

Generell müssen E-Mail-Empfang und Versand auf SSL Verschlüsselung eingestellt sein, die Passworte aber unverschlüsselt. Die Passworte werden dabei durch die Verschlüsselung der gesamten Kommunikation geschützt.

Möglicherweise ist bereits alles richtig gesetzt, wenn nicht, bitte entsprechend ändern.

Die Einstellungen befinden sich unter *Bearbeiten/Konto-Einstellungen*. Dort zunächst das gewünschte Konto auswählen und durch Doppelklick öffnen. Dann "Server-Einstellungen" anwählen.

Wie im Bild markiert muss Verbindungssicherheit auf SSL eingestellt sein und die Authentifizierungsmethode "Passwort, normal". Der Port sollte automatisch auf 993 gesetzt worden sein.

|                                                           | Konten-Einstellungen                                            |                                            |                      |               | ~ -                |  |  |
|-----------------------------------------------------------|-----------------------------------------------------------------|--------------------------------------------|----------------------|---------------|--------------------|--|--|
| Server-Einstellungen                                      | Server-Einstel                                                  | lungen                                     |                      |               |                    |  |  |
| Kopien & Ordner<br>Verfassen & Adressieren<br>Junk-Filter | Servertyp: IMAP                                                 |                                            |                      |               |                    |  |  |
|                                                           | <u>S</u> erver: ir                                              | map.oblivion                               | -software.de         | <u>P</u> o :: | 993 🗘 Standard: 99 |  |  |
| Synchronisation & Speicherplatz<br>Sieve Einstellungen    | <u>B</u> enutzername: n                                         | Benutzername: nschlia@oblivion-software.de |                      |               |                    |  |  |
| Empfangsbestätigungen (MDN)<br>S/MIME-Sicherheit          | Sicherheit und Authentifizierung                                |                                            |                      |               |                    |  |  |
| Local Folders                                             | Verbi <u>n</u> dungssicherheit                                  |                                            | SSL/TLS              | ~             |                    |  |  |
| Speicherplatz<br>Postausgangs-Server (SMTP)               | A <u>u</u> thentifizierungsmetrode: Passwort, normal 🗸          |                                            |                      |               |                    |  |  |
|                                                           | Server-Einstellungen                                            |                                            |                      |               |                    |  |  |
|                                                           | Beim Starten auf neue Na <u>c</u> hrichten prüfen               |                                            |                      |               |                    |  |  |
|                                                           | ■ <u>A</u> lle 10 🗘 Minuten auf neue Nachrichten prüfen         |                                            |                      |               |                    |  |  |
|                                                           | Bei Eingang neuer Nachrichten auf Server sofort benachrichtigen |                                            |                      |               |                    |  |  |
|                                                           | Beim Löschen einer Nachricht:                                   |                                            |                      |               |                    |  |  |
|                                                           | ● In diesen Ordner verschieben:                                 |                                            |                      |               |                    |  |  |
|                                                           | Als gel <u>ö</u> scht markieren                                 |                                            |                      |               |                    |  |  |
|                                                           | ◯ S <u>o</u> fort entf                                          | ernen                                      |                      |               |                    |  |  |
|                                                           |                                                                 |                                            |                      |               | Er <u>w</u> eitert |  |  |
|                                                           | Nachrichtenspeic                                                | her                                        |                      |               |                    |  |  |
|                                                           | Bereinigen ("E <u>x</u> punge") des Posteingangs beim Verlassen |                                            |                      |               |                    |  |  |
|                                                           | Papierkorb be                                                   | im <u>V</u> erlassen                       | leeren               |               |                    |  |  |
|                                                           | <u>S</u> peichermethode                                         | Eine Date                                  | ei pro Ordner (mbox) | ~             |                    |  |  |
|                                                           |                                                                 |                                            |                      |               |                    |  |  |

Danach "Postausgangs-Server (SMTP)" anwählen, in dem Dialog das gewünschte Konto markieren und "Bearbeiten" anklicken.

Auch hier muss Verbindungssicherheit auf SSL eingestellt sein und die Authentifizierungsmethode "Passwort, normal". Der Port sollte automatisch auf 465 gesetzt worden sein.

| 0                                                                                                    |                                                                                                    | ✓ ^ ⊗ ]                          |                                                |                             |                         |  |
|----------------------------------------------------------------------------------------------------|----------------------------------------------------------------------------------------------------|----------------------------------|------------------------------------------------|-----------------------------|-------------------------|--|
| t server-Einstellungen                                                                                                    | Postausgangs-Server (SMTP)                                                                                                    |                                  |                                                |                             |                         |  |
| Kopien & Ordner<br>Verfassen & Adressieren<br>Junk-Filter<br>Synchronisation & Speicherplatz<br>Sieve Einstellungen<br>Empfangsbestätigungen (MDN) | Beim Verwalten Ihrer Identitäten können Sie einen Server dieser Liste als Postausgangs-Server<br>(SMTP) auswählen oder Sie können den Standard-Server aus der Liste verwenden, indem Sie<br>"Standard-Senver verwenden" wählen. |                                  | Strg+K>                                        |                             |                         |  |
|                                                                                                    | WEB.DE Freemail - smtp.web.de<br>Oblivion Software - smtp.oblivion-software.de (Standard)                                                                                                    | Hi <u>n</u> zufügen              |                                                |                             |                         |  |
| S/MIME-Sicherheit  S/MIME-Sicherheit  S/MIME-Sicherheit  Junk-Filter                                                                               |                                                                                                    | Bearbeiten                       |                                                |                             |                         |  |
| Speicherplatz                                                                                                    |                                                                                                    | 4                                |                                                | SMTP-Server                 | $\sim$ $\sim$ $\otimes$ |  |
|                                                                                                    |                                                                                                    | Einstellungen                    |                                                |                             |                         |  |
|                                                                                                    |                                                                                                    | <u>B</u> eschreibung:            | g: Oblivion Software smtp.oblivion-software.de |                             |                         |  |
|                                                                                                    |                                                                                                    | <u>S</u> erver:                  |                                                |                             |                         |  |
|                                                                                                    |                                                                                                    | Port:                            | 465 😴                                          | Standard: 465               |                         |  |
|                                                                                                    |                                                                                                    | Sicherheit und Authentifizier un |                                                |                             |                         |  |
|                                                                                                    | Details des ausgewählten Servers:                                                                                                    | Verbi <u>n</u> dungssic          | herheit                                        | SSL/TLS                     | ~                       |  |
|                                                                                                    | Beschreibung: Oblivion Software<br>Server: smtp.oblivion-software.de                                                                                                    | Authentifizieru                  | ngsmet ode:                                    | Passwort, normal            | ~ 】                     |  |
|                                                                                                    | Port: 465<br>Reputzername: pseblia@oblivian.coftwara.do                                                                                                    | Benutzerna <u>m</u> e:           |                                                | nst #e@oblivion-software.de |                         |  |
|                                                                                                    | Authentifizierungsmethode: Passwort, normal                                                                                                    |                                  |                                                | Abbrachan                   | OK                      |  |
|                                                                                                    | Verbindungssicherheit: SSL/TLS                                                                                                    |                                  |                                                | Abbrechen                   | UK                      |  |
|                                                                                                    |                                                                                                    |                                  |                                                |                             |                         |  |
|                                                                                                    |                                                                                                    |                                  |                                                |                             |                         |  |
| Konten-Aktionen V                                                                                                    |                                                                                                    |                                  |                                                | 1                           |                         |  |
|                                                                                                    | Abb                                                                                                    | orechen OK                       |                                                |                             |                         |  |

Die Änderungen können sofort durchgeführt werden. E-Mail-Empfang und Versand wird weiterhin funktionieren, aber insbesondere auch nach der Umstellung des Servers.